**Roger Access Control System 5v2** 

Nota aplikacyjna nr 028

Wersja dokumentu: Rev. C

# <u>Obsługa kamer do rozpoznawania</u> <u>tablic rejestracyjnych</u>

Uwaga: Niniejszy dokument dotyczy RACS 5 v2.0.6 lub nowszy

## Wstęp

System RACS 5 umożliwia automatyczne przyznawanie dostępu np. na parkingu w momencie rozpoznania tablicy rejestracyjnej pojazdu (LPR). W takim scenariuszu pracy kamera po podłączeniu do kontrolera MC16 za pomocą interfejsu Wiegand funkcjonuje jako terminal systemu kontroli dostępu. Integracja obejmuje następujące modele kamer:

- ITC237-PU1B-IR-WIEGAND (Dahua)
- DS-2CD4A26FWD-IZSWG/P (HIK Vision)
- DS-2CD7A26G0/P-IZSWG (HIK Vision)
- DS-2CD7A26G0/P-IZHSWG (HIK Vision)
- iDS-2CD7A26G0/P-IZHSY (HIK Vision)
- iDS-2CD7A46G0/P-IZHSY (HIK Vision)
- BCS-TIP6201ITC-III z konwerterem BCS-L-MOD-ITC (BCS) lub IPM-AE7-0020A (Dahua)
- BCS-TIP6401ITC-III z konwerterem BCS-L-MOD-ITC (BCS) lub IPM-AE7-0020A (Dahua)
- IPOX PX-TZIP2012IR7LPR-WG (IPOX)
- Mobotix M73 z analizą LPR (Konica Minolta)
- Mobotix S74 z analizą LPR (Konica Minolta)
- Mobotix Move Mx-VB1A-2-IR-(D)-ALPR (Konica Minolta)

Kamery mogą być obsługiwane przez dowolne kontrolery serii MC16. W praktyce najczęściej stosowane są standardowe kontrolery przejść MC16-PAC oraz kontrolery parkingowe umożliwiające dodatkową ilościową kontrolę dostępu MC16-AZC.

Uwaga: W przypadku części kamer może być konieczne wgranie specjalnego oprogramowania wbudowanego (firmware), które umożliwi haszowanie (SHA-1) odczytanego numeru rejestracyjnego i następnie przesyłanie go na magistrali Wiegand.

# Konfiguracja i instalacja kamer

Skonfiguruj i zamontuj kamery zgodnie z zaleceniami przedstawionymi w instrukcjach producenta załączając funkcjonalność rozpoznawania tablic rejestracyjnych pojazdów.

### Kamery Dahua i HIK Vision

W ogólnym ujęciu załącz w kamerach obsługę interfejsu Wiegand 26bit, dla którego stosowany jest algorytm haszowania SHA1 i wyodrębniania najmłodszych bitów z numeru rejestracyjnego przed jego wysłaniem po magistrali Wiegand. Integracja nie wymaga definiowania białych i czarnych list numerów rejestracyjnych.

Przykładowo dla kamery iDS-2CD7A46G0/P-IZHSY (HIK Vision):

- Zaloguj się do panelu konfiguracji kamery poprzez przeglądarkę internetową.
- Wybierz System -> Ustawienia systemu -> Wiegand, załącz interfejs Wiegand i wskaż protokół SHA-1 26bit.

| HIKVI    | 5ION                         |                       |                            |                                 |                     |
|----------|------------------------------|-----------------------|----------------------------|---------------------------------|---------------------|
| ť.       | Wspólne ustawienia           | Podstawowe informacje | Ustawlenia czasu RS-232 RS | -485 Konserwacja i naprawy syst | Lokalizacja Wiegand |
|          | Lokalnie                     |                       | Włącz                      |                                 |                     |
| <b>P</b> | System ^                     |                       | Protokół SHA-1 26bit       | ~                               |                     |
|          | Ustawienia systemu           |                       |                            |                                 |                     |
| ନ୍ଦ      | Zarządzanie użytkow          |                       | Zapisz                     |                                 |                     |
|          | Sieć 🗸 🗸                     |                       |                            |                                 |                     |
|          | Wideo i audio                |                       |                            |                                 | ,                   |
| 0        | Obraz                        |                       |                            |                                 |                     |
|          | Magazyn 🗸                    |                       |                            |                                 |                     |
| ٩        | Zdarzenie 🗸 🗸                |                       |                            |                                 |                     |
|          | Zarządzanie urządzeniami 🗸 🗸 |                       |                            |                                 |                     |

• Wybierz VCA -> Ruch drogowy -> Harmonogram uzbrajania i następnie ustaw Typ celu -> Inne i uruchom powiązania jak poniżej.

| HIKVIS     | ION                                                                                  |
|------------|--------------------------------------------------------------------------------------|
| <u>ب</u>   | E Ruch drogowy                                                                       |
| <b>ب</b>   | Ruch drogowy Statystyki przepływu ruchu                                              |
| Þ          |                                                                                      |
|            | Ustawienia regul Harmonogram uzb Nakladanie i rejest Lista zabronionych Zaawansowane |
| X*Y        | Typ celu Lista zabronionych Lista dozwolonych Inne                                   |
| ==         | Harmonogram uzbrajania                                                               |
| <b>6</b> 3 | Harmonogram uzbrajania Edytuj                                                        |
| ţÇ;        | Metoda powiązania                                                                    |
| ٩          | Kierunek 💿 Wszystko 🔿 Przekieruj 🚫 Inwersja                                          |
|            | Wyślij wladomość e                                                                   |
|            | Powiadom centrum                                                                     |
|            | Przekaż do serwera                                                                   |
|            | Wyzwolenie wyjścia Vybierz wszystko                                                  |
|            | ✓A->1 ✓A->2                                                                          |
|            | Wiegand Linkage Wybierz wszystko                                                     |
|            |                                                                                      |
|            | zapisz kopiuj do                                                                     |

• Następnie przejdź do zakładki Ustawienia reguł i uruchom detekcję pojazdów.

| HIKVI    | SION                              |                                                 |                                                                                       |              |
|----------|-----------------------------------|-------------------------------------------------|---------------------------------------------------------------------------------------|--------------|
| Ē        | E Ruch drogowy                    |                                                 |                                                                                       |              |
|          | Ruch drogowy Statystyki przepływu | ı ruchu                                         |                                                                                       |              |
| Ð        | Ustawienia regul                  | Harmonogram uzb Nakladanie i rejest             | Lista zabronionych                                                                    | Zaawansowane |
| ନ୍ଦ      |                                   |                                                 |                                                                                       |              |
| ::       | Typ<br>Włącz                      | Detekcja pojazuow     Detekcja ruchu mieszanego | ① ① ※ a <sup>4</sup> a ①     10-17-2023 Tue 13:18:0     Automobile 23     Totorbile 0 | 6<br>        |
| <b>Ø</b> | Tryb operacyjny                   | Wejście/Wyjście ~                               | DID DIRE                                                                              | 000          |
|          | Łączna liczba pasów               | 1 ~                                             |                                                                                       |              |
| ٩        | Low-Installation Mode             |                                                 | And I A                                                                               | in the state |
|          | Quick Lift                        |                                                 |                                                                                       |              |
|          | Obszar                            | Europa 🗸                                        |                                                                                       |              |

#### **Kamera BCS**

Aby skonfigurować kamerę BCS:

- Zaloguj się do panelu konfiguracji kamery poprzez przeglądarkę internetową.
- W zakładce RS485 w obszarze Serial Port Config2 ustaw protokół DHRS i prędkość transmisji 9600.

| WEB SERVIC                                                  | CE + 13.0                       | Guide                   | Live            | Query | Setting | Alarm | Logout |
|-------------------------------------------------------------|---------------------------------|-------------------------|-----------------|-------|---------|-------|--------|
| ▼ ITC                                                       | Trigger Mode                    |                         |                 |       |         |       |        |
| <ul> <li>Snapshot Settings</li> <li>Intelligence</li> </ul> | Seiral Port Config1             | RS-485 Transparent Tran | smission Config |       |         |       |        |
| > OSD<br>> Cutout                                           | Protocol RS-485 Transparent Tra | Receiving<br>Area       |                 |       |         |       | Open   |
| Blocklist and Allowlist     RS-485                          | Data Bit 8 ~                    |                         |                 |       |         |       | Clear  |
| RS485 External     Voice Broadcast                          | Baud Rate 4800                  | Sending                 |                 |       |         |       | Send   |
| > Device Test                                               | Check None V                    | Area                    |                 |       |         |       | Clear  |
| Network                                                     |                                 | Hexadecima              | Sending         |       |         |       |        |
| Storage                                                     | Seiral Port Config2             |                         |                 |       |         |       |        |
| System Information                                          | Protocol DHRS                   |                         |                 |       |         |       |        |
|                                                             | Stop Bit 1                      |                         |                 |       |         |       |        |
|                                                             | Baud Rate 9600 🗸                |                         |                 |       |         |       |        |
|                                                             | Check None 🗸                    |                         |                 |       |         |       |        |
|                                                             |                                 |                         |                 |       |         |       |        |
|                                                             | Default Refresh Confirm         |                         |                 |       |         |       |        |
|                                                             |                                 |                         |                 |       |         |       |        |

#### **Kamera IPOX**

Aby skonfigurować kamerę IPOX:

- Zaloguj się do panelu konfiguracji kamery poprzez przeglądarkę internetową.
- W menu głównym przejdź do *Analiza obrazu->Wykrywanie tablic rejestracyjnych*, w zakładce *Ustawienia detekcji* zaznacz *Włącz* i wskaż obszar wykrywania tablicy.

| Ustawienia detekcji Por        | równanie i powiązania | Obszar | Zaawansowane | Harmonogram | Baza pojazdów | Rs485 |  |  |
|--------------------------------|-----------------------|--------|--------------|-------------|---------------|-------|--|--|
| 🗹 Włącz 🙂                      |                       |        |              |             |               |       |  |  |
| Zapisz pełny obraz na kartę SD |                       |        |              |             |               |       |  |  |
| Zapisz wycinek na ka           | arcie SD              |        |              |             |               |       |  |  |
| Obszar wykrywania tabli        | icy Europa            | • F    | olska 🗸      | ] 2         |               |       |  |  |
| Rozpoznawanie poja             | zdów bez tablic       |        |              |             |               |       |  |  |
| Czas trwania alarmu            | 3 sekund              | ~      |              |             |               |       |  |  |
| Zdjęcie                        |                       |        |              |             |               |       |  |  |
| Wyzwól nagranie na             | kartę SD              |        |              |             |               |       |  |  |
| 🗆 E-mail                       |                       |        |              |             |               |       |  |  |
| FTP                            |                       |        |              |             |               |       |  |  |
|                                | Zapisz                | 3      |              |             |               |       |  |  |

#### • W zakładce Porównanie i powiązania zaznacz Wyjście Wiegand.

Ustawienia 🕨 Analiza obrazu 🕨 Wykrywanie tablic rejestracyjnych

| Ustawienia detekcji                                    | Porównanie i powiązania | Obszar | Zaawansowane   | Harmonogram | Baza pojazdów | Rs485 |
|--------------------------------------------------------|-------------------------|--------|----------------|-------------|---------------|-------|
| Tolerancja błędu                                       | 0                       | ~      |                |             |               |       |
| Interwał przed<br>powielaniem                          | 5 sekund                | ~      |                |             |               |       |
| Tryb wyzwalania ala                                    | rmów Numer tablicy      | · ·    |                |             |               |       |
| Dozwolone Zabro                                        | nione Pojazd tymczasowy | Niezna | any pojazd Bez | tablicy     |               |       |
| <ul> <li>Wyj. alarm.</li> <li>Wyjście Wiega</li> </ul> | d                       |        |                |             |               |       |
|                                                        | Zapisz                  |        |                |             |               |       |

#### **Kamery Mobotix**

W przypadku kamer Mobotix konieczne jest zastosowanie:

- Firmware w wersji MX-System Release 7.3.4.12-r3 lub nowszy oraz MX Certified Apps Release 2024-01-04 dla kamer serii 7 (M73 i S74)
- Firmware w wersji mb20230830UX\_8G lub nowszy dla kamer serii Move

Dodatkowo konieczne jest podłączenie modułu kompatybilnego z urządzeniami Mobotix. Więcej informacji na temat zastosowania kamer Mobotix można uzyskać od firmy Konica Minolta.

## Podłączenie kamer

Zgodnie z notami aplikacyjnymi AN001 i AN002, terminale z interfejsem Wiegand można podłączać bezpośrednio do kontrolera MC16 (maks. 4) oraz poprzez ekspandery MCX402DR (maks. 2 na ekspander). W pierwszym z wymienionych wypadków wymagane jest dodatkowo zastosowanie interfejsu MCI-7 na liniach komunikacyjnych interfejsu Wiegand.

Uwaga: Interfejs MCI-7 jest następcą wcześniej stosowanego modułu PR-GP-BRD.

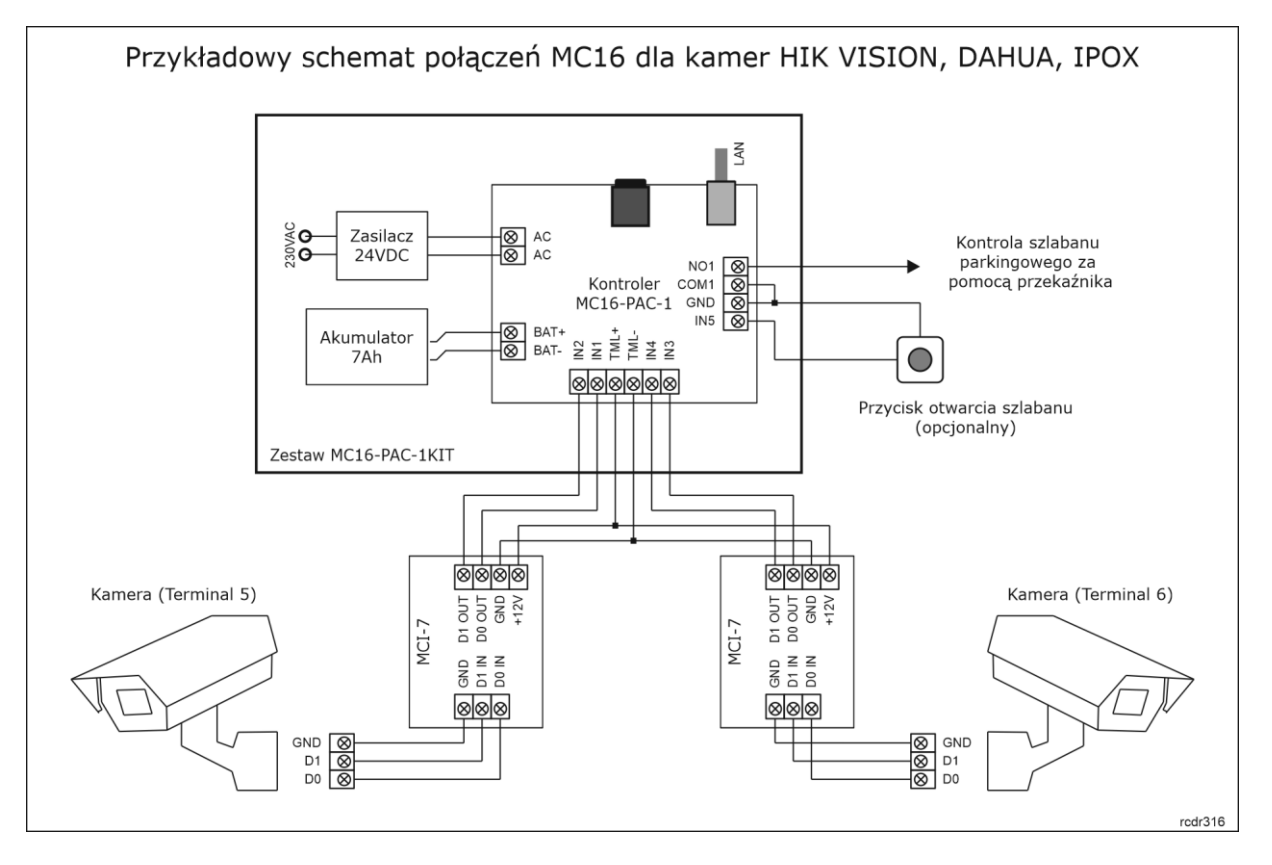

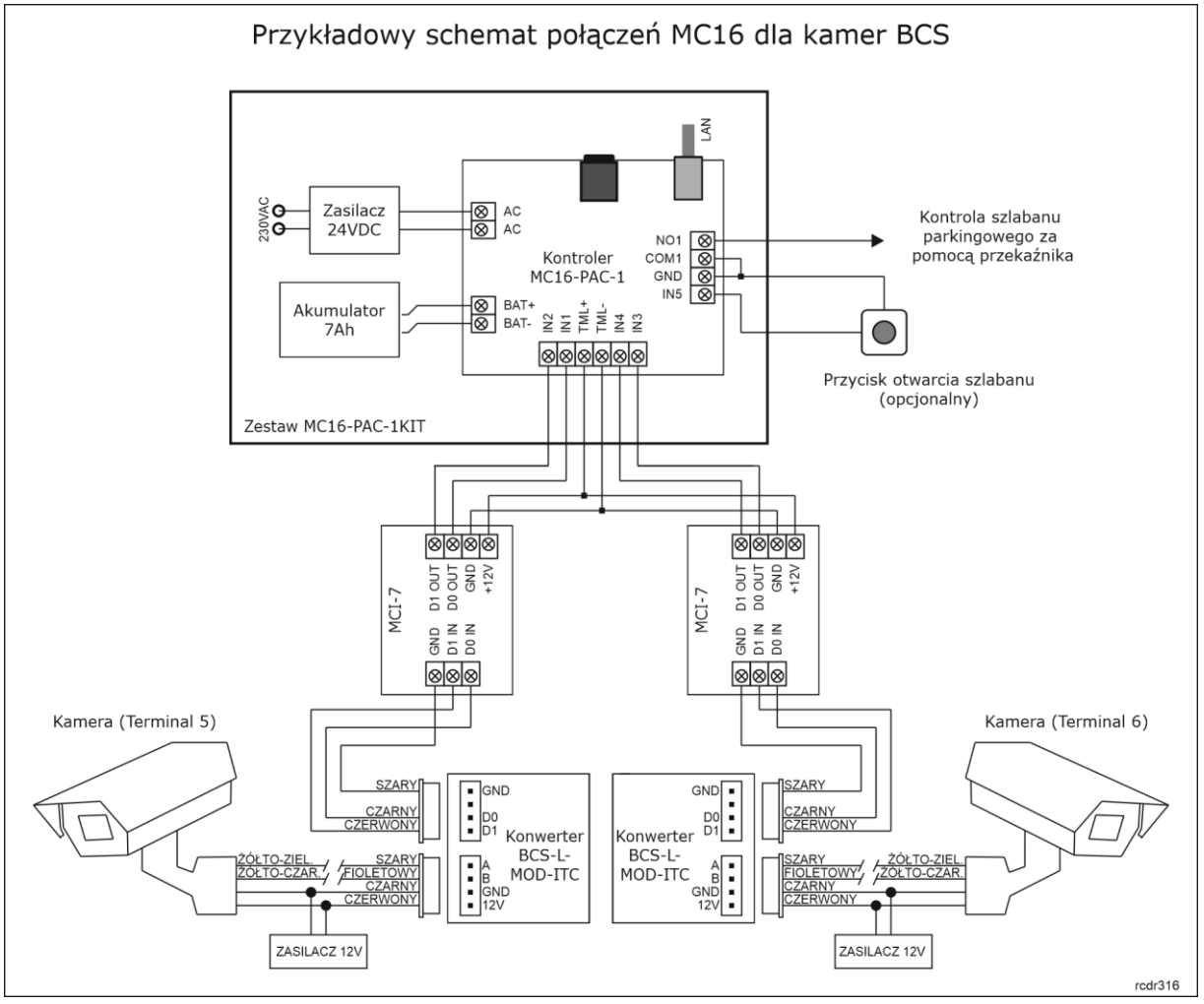

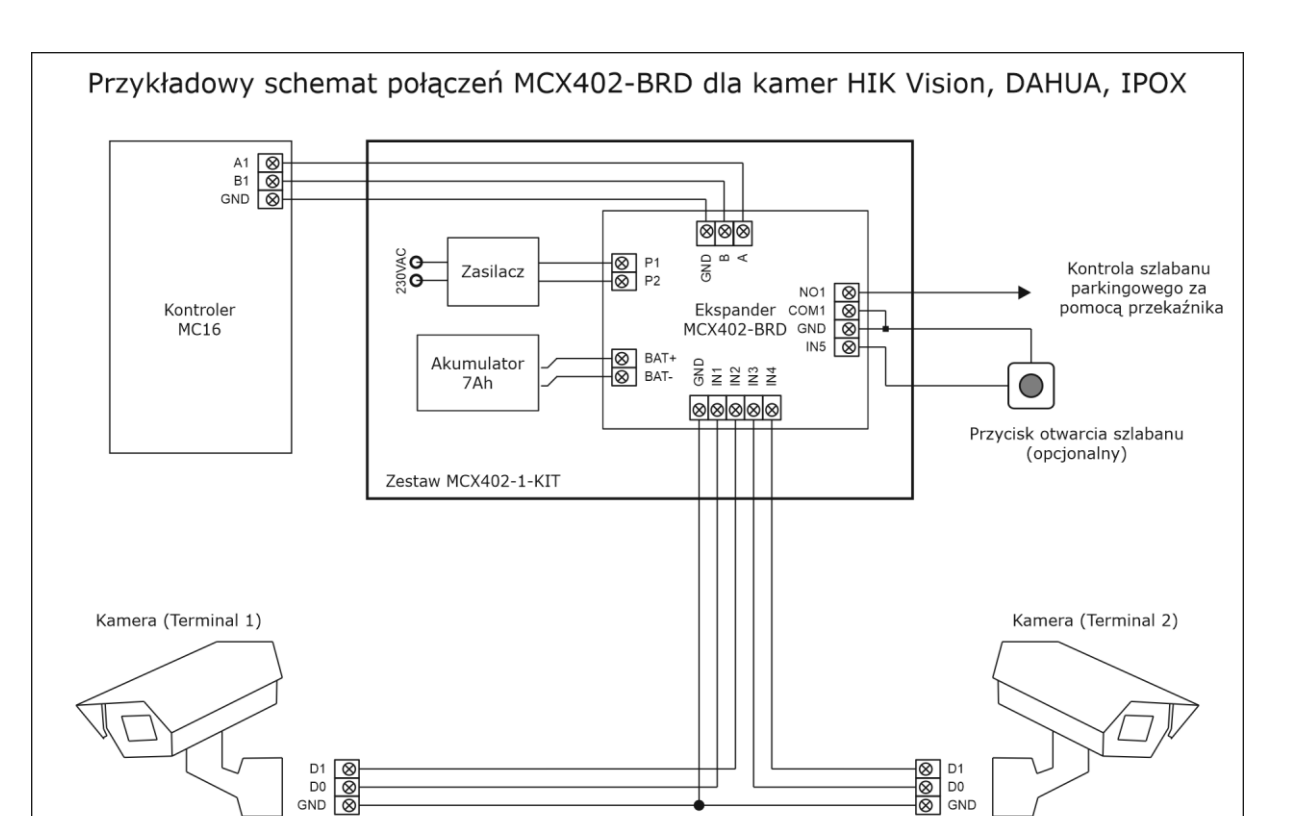

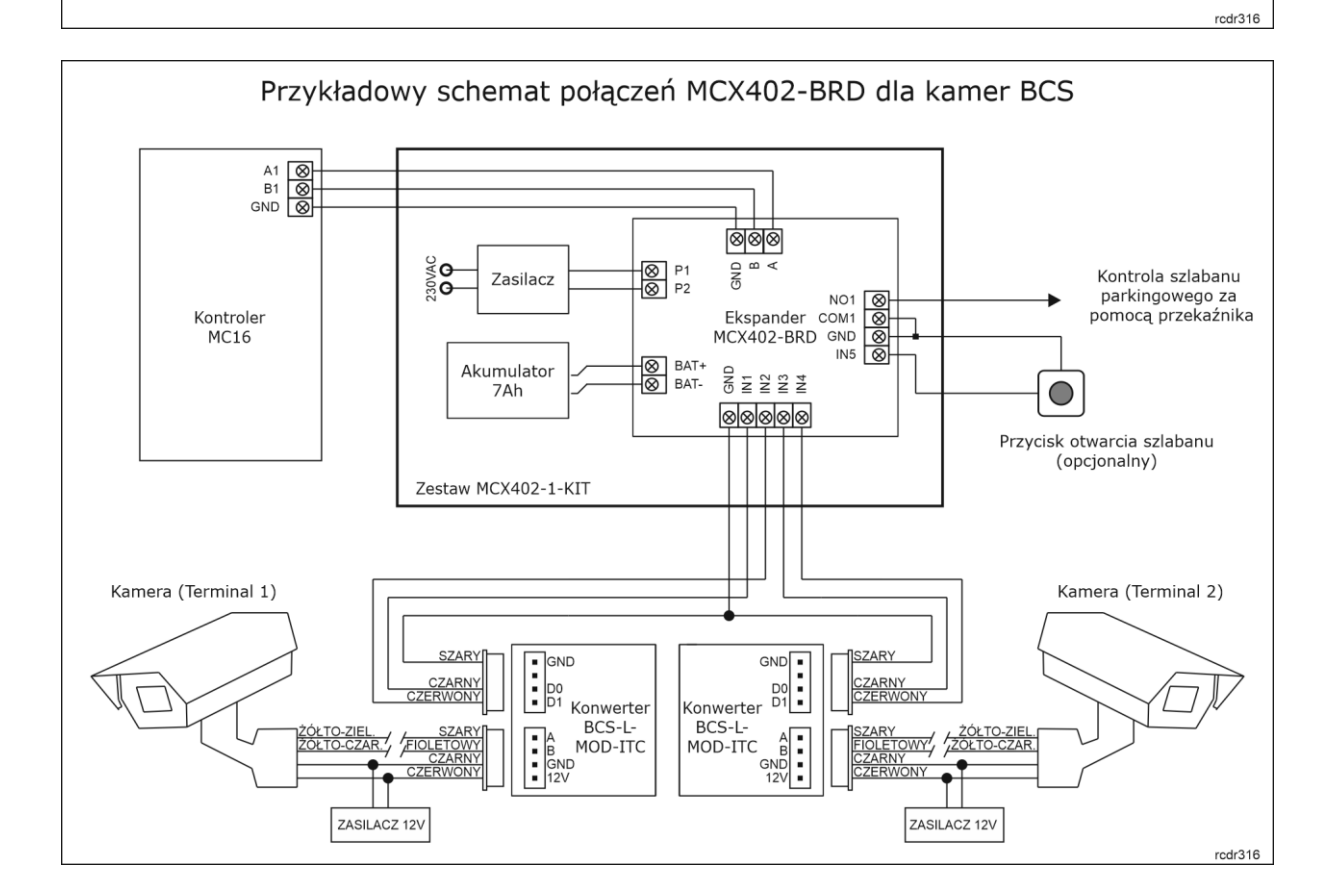

# Wstępna konfiguracja systemu

Skonfiguruj kontroler za pomocą programu RogerVDM lub VISO v2 w zakresie typowych ustawień niskopoziomowych czyli adresu IP oraz hasła komunikacyjnego tak jak to opisano w nocie

aplikacyjnej AN006. Dodatkowo uaktywnij obsługę terminali Wiegand ustawiając format danych czyli typ i klasę nośnika jak poniżej.

| RogerVDM                                                               | - ×                                 |
|------------------------------------------------------------------------|-------------------------------------|
| Plik Urządzenie Konfiguracja Konfiguracja zasobów Narzędzia O programi | e                                   |
| 8 1                                                                    |                                     |
|                                                                        |                                     |
| Terminal 2 (czytnik RACS CLK/DTA ID1)                                  | [0]: Wyłącz                         |
| Terminal 3 (czytnik RACS CLK/DTA ID2)                                  | [0]: Wyłącz                         |
| Terminal 4 (czytnik RACS CLK/DTA ID3)                                  | [0]: Wyłącz                         |
| 🔺 Ustawienia terminali Wiegand                                         |                                     |
| Terminal 5 (czytnik Wiegand 1)                                         | [1]: Tak                            |
| Terminal 6 (czytnik Wiegand 2)                                         | [1]: Tak                            |
| Terminal 7 (czytnik Wiegand 3)                                         | [0]: Wyłącz                         |
| Terminal 8 (czytnik Wiegand 4)                                         | [0]: Wyłącz                         |
| Format danych                                                          | [0]: Auto                           |
| Justawienia terminali                                                  |                                     |
| ► Terminal 1: Typ i klasa                                              | 0x00100001                          |
| Terminal 2: Typ i klasa                                                | 0x00100001                          |
| Terminal 3: Typ i klasa                                                | 0x00100001                          |
| ▶ Terminal 4: Typ i klasa                                              | 0x00100001                          |
| ✓ Terminal 5: Typ i klasa                                              | 0x40008150                          |
| Typ nośnika                                                            | [4000]: SAN                         |
| Klasa nośnika                                                          | [8150]: Tablice rejestracyjne (LPR) |
| 🔺 Terminal 6: Typ i klasa                                              | 0x40008150                          |
| Typ nośnika                                                            | [4000]: SAN                         |
| Klasa nośnika                                                          | [8150]: Tablice rejestracyjne (LPR) |
| Terminal 7: Typ i klasa                                                | 0x00100001                          |
| Terminal 8: Typ i klasa                                                | 0x00100001                          |
| Terminal 1: Tryb klawiatury                                            | [4]: Tylko kody PIN                 |

Z kolei w przypadku stosowania ekspandera MCX402-BRD skonfiguruj go pod względem adresu na magistrali RS485 kontrolera MC16 i uaktywnij obsługę terminali Wiegand w ekspanderze.

| - X                                                |                                                   |  |  |  |  |  |  |
|----------------------------------------------------|---------------------------------------------------|--|--|--|--|--|--|
| Plik Urządzenie Konfiguracja Narzędzia O programie | Pik Urządzenie Konfiguracja Narzędzia O programie |  |  |  |  |  |  |
|                                                    |                                                   |  |  |  |  |  |  |
|                                                    |                                                   |  |  |  |  |  |  |
|                                                    | ^                                                 |  |  |  |  |  |  |
| DEV                                                |                                                   |  |  |  |  |  |  |
| A Terminal Wiegand 1                               | [4]. T-1.                                         |  |  |  |  |  |  |
| Obsługa terminala                                  | [1]: Tak                                          |  |  |  |  |  |  |
|                                                    |                                                   |  |  |  |  |  |  |
| l yp nosnika                                       | [4000]: SAN                                       |  |  |  |  |  |  |
| Kiasa nosnika                                      | [8150]: Tablice rejestracyjne (LPR)               |  |  |  |  |  |  |
| Komentarz do objektu KDD                           |                                                   |  |  |  |  |  |  |
| Liczba bitów w pumerze karty                       | 0                                                 |  |  |  |  |  |  |
| Odwrotna kolejność bitów w numerze karty           | [0] · Nie                                         |  |  |  |  |  |  |
| Format transmisii kodu DTN                         | [0]. Brak                                         |  |  |  |  |  |  |
| Liczba bitów w kodzie DIN                          | 0                                                 |  |  |  |  |  |  |
| Odwrotna kolejność bitów w kodzie PIN              | [0]: Nie                                          |  |  |  |  |  |  |
| Raportowanie pojedvorzych klawiszy                 | [0]: Nie                                          |  |  |  |  |  |  |
| Format danych                                      | [0]: Auto                                         |  |  |  |  |  |  |
| Terminal Wiegand 2                                 | [a]r naro                                         |  |  |  |  |  |  |
| Obsługa terminala                                  | [1]: Tak                                          |  |  |  |  |  |  |
| Obsługa klawiatury                                 | [1]: Tak                                          |  |  |  |  |  |  |
| Typ nośnika                                        | [4000]: SAN                                       |  |  |  |  |  |  |
| Klasa nośnika                                      | [8150]: Tablice rejestracyine (LPR)               |  |  |  |  |  |  |
| Komentarz do obiektuKBD                            |                                                   |  |  |  |  |  |  |
| Komentarz do obiektu CDI                           |                                                   |  |  |  |  |  |  |
| Liczba bitów w numerze karty                       | 0                                                 |  |  |  |  |  |  |
| Odwrotna kolejność bitów w numerze karty           | [0]: Nie                                          |  |  |  |  |  |  |

Następnie skonfiguruj system w zakresie bazy danych i serwisów zgodnie z notą aplikacyjną AN006. Wykryj kontroler MC16 i jego zasoby sprzętowe wybierając w menu górnym programu VISO polecenie *Kreatory* i następnie *Kreator kontrolera*.

# Konfiguracja Przejścia

Zalecane jest zdefiniowanie Przejścia za pomocą Kreatora Przejścia, który jest dostępny po wybraniu polecenia *Kreatory* w menu górnym programu VISO. Podczas definiowania konfiguracji sprzętowej wskaż terminale Wiegand w ramach kontrolera MC16, przekaźnik REL1 do sterowania szlabanem oraz opcjonalny przycisk wyjścia podłączony do linii wejściowej IN5.

| Kreator Przejścia - C1                                                                                                    |                                     |                                         |  |  |  |  |  |  |
|----------------------------------------------------------------------------------------------------|-------------------------------------|-----------------------------------------|--|--|--|--|--|--|
| Konfiguracja Przejścia<br>Zdefiniuj Przejście nadając mu nazwę oraz wskazując Terminal(-e) oraz linie wejściowe i wyjściowe w ramach dostępnych Zasobów sprzętowych. |                                     |                                         |  |  |  |  |  |  |
| Etapy                                                                                                    | Ogólne                              |                                         |  |  |  |  |  |  |
|                                                                                                    | Nazwa:                              | K1_Przejście_1                          |  |  |  |  |  |  |
|                                                                                                    | Opis:                               |                                         |  |  |  |  |  |  |
| Konfiguracja Przejścia                                                                                                    |                                     | ×                                       |  |  |  |  |  |  |
|                                                                                                    | Konfiguracja szablonowa             |                                         |  |  |  |  |  |  |
| Utworzenie Uprawnienia do wej                                                                                                    | Zastosuj szablon konfiguracji       |                                         |  |  |  |  |  |  |
| $\sim$                                                                                                    |                                     |                                         |  |  |  |  |  |  |
| Utworzenie Uprawnienia do wyj Konfiguracja sprzętowa                                                                                                    |                                     |                                         |  |  |  |  |  |  |
| $\sim$                                                                                                    | Terminal wejściowy:                 | MC16-16_192.168.21.166_0_READER T5 *    |  |  |  |  |  |  |
| Poziom przypisania Uprawnień                                                                                                    | Terminal wyjściowy:                 | MC16-16_192.168.21.166_0_READER T6 *    |  |  |  |  |  |  |
|                                                                                                    | Czas odblokowania zamka [s]:        | 2 ‡                                     |  |  |  |  |  |  |
| Przypisanie Uprawnienia do wej                                                                                                    | Linia wyjściowa (zamek):            | MC16-16_192.168.21.166_0_REL1 * ×       |  |  |  |  |  |  |
|                                                                                                    | Linia wyjściowa (dzwonek):          | Brak 👻 👻                                |  |  |  |  |  |  |
| Przypisanie Uprawnienia do wyj                                                                                                    | Linia wyjściowa (sygnalizator):     | Brak 👻 👻                                |  |  |  |  |  |  |
|                                                                                                    | Linia wejściowa (czujnik otwarcia): | Brak 👻 👻                                |  |  |  |  |  |  |
|                                                                                                    | Linia wejściowa (przycisk wyjścia): | MC16-16_192.168.21.166_0_IN5A input - × |  |  |  |  |  |  |
| Synchronizacja ustawień                                                                                                    |                                     | < Cofnij Dalej > Anuluj                 |  |  |  |  |  |  |

Z kolei w przypadku zastosowania ekspandera MCX402-BRD wskaż terminale i odpowiednie linie wejściowe oraz wyjściowe na poziomie ekspandera.

| Kreator Przejścia - C1                                                                                                    |                                     |                                                 |  |  |  |  |  |  |
|----------------------------------------------------------------------------------------------------|-------------------------------------|-------------------------------------------------|--|--|--|--|--|--|
| Konfiguracja Przejścia<br>Zdefiniuj Przejście nadając mu nazwę oraz wskazując Terminal(-e) oraz linie wejściowe i wyjściowe w ramach dostępnych Zasobów sprzętowych. |                                     |                                                 |  |  |  |  |  |  |
| Etapy                                                                                                    | Ogólne                              |                                                 |  |  |  |  |  |  |
|                                                                                                    | Nazwa:                              | K1_Przejście_1                                  |  |  |  |  |  |  |
|                                                                                                    | Onist                               | 8                                               |  |  |  |  |  |  |
| Konfiguracja Przejścia                                                                                                    | opis.                               |                                                 |  |  |  |  |  |  |
|                                                                                                    | Konfiguracja szablonowa             |                                                 |  |  |  |  |  |  |
| Utworzenie Uprawnienia do wej                                                                                                    | Zastosuj szablon konfiguracji       |                                                 |  |  |  |  |  |  |
|                                                                                                    |                                     |                                                 |  |  |  |  |  |  |
| Utworzenie Uprawnienia do wyj                                                                                                    | Konfiguracja sprzętowa              |                                                 |  |  |  |  |  |  |
| $\sim$                                                                                                    | Terminal wejściowy:                 | MCX402DR-WG v1.x_192.168.21.166_100_READER T1 + |  |  |  |  |  |  |
| Poziom przypisania Uprawnień                                                                                                    | Terminal wyjściowy:                 | MCX402DR-WG v1.x_192.168.21.166_100_READER T2 - |  |  |  |  |  |  |
|                                                                                                    | Czas odblokowania zamka [s]:        | 2 ‡                                             |  |  |  |  |  |  |
|                                                                                                    | Linia wyjściowa (zamek):            | MCX402DR-WG v1.x_192.168.21.166_100_REL1        |  |  |  |  |  |  |
| Rrzynisanie Unrawnienia do wyj                                                                                                    | Linia wyjściowa (dzwonek):          | Brak - ×                                        |  |  |  |  |  |  |
|                                                                                                    | Linia wyjściowa (sygnalizator):     | Brak 👻 👻                                        |  |  |  |  |  |  |
| Zapis ustawień                                                                                                    | Linia wejściowa (czujnik otwarcia): | Brak 👻 👻                                        |  |  |  |  |  |  |
|                                                                                                    | Linia wejściowa (przycisk wyjścia): | MCX402DR-WG v1.x_192.168.21.166_100_IN5 * ×     |  |  |  |  |  |  |
| Synchronizacja ustawień                                                                                                    |                                     | < Cofnij Dalej > Anuluj                         |  |  |  |  |  |  |

Istnieje możliwość takiego skonfigurowania Przejścia by pozytywna identyfikacja pojazdu na kamerze 1 powodowała załączenie przekaźnika REL1 i w konsekwencji otwierała szlaban 1 (wjazd) a pozytywna identyfikacja na kamerze 2 powodowała załączenie przekaźnika REL2 i w konsekwencji otwierała szlaban 2 (wyjazd). Jest to przykład przejścia dwukierunkowego, którego konfigurację opisano w nocie aplikacyjnej AN019.

Do kontrolera MC16 lub ekspandera MCX402-BRD można podłączać pętlę indukcyjną, która będzie blokować otwieranie Przejścia gdy nie zostanie wykryta obecność pojazdu przed szlabanem. Do tego celu można wykorzystać linie wejściowe z funkcjami [132] na poziomie Przejścia albo [158] i [259] na poziomie Punktu identyfikacji.

## *Użytkownicy*

Zalecane jest definiowanie, modyfikowania i usuwanie użytkowników za pomocą kreatorów dostępnych po wybraniu polecenia *Kreatory* w menu górnym programu VISO tak jak przedstawiono to w nocie aplikacyjnej AN006. W przypadku kamer LPR użytkownikiem będzie pojazd ze swoimi tablicami rejestracyjnymi. W takim układzie definiując Nośnik użytkownika konieczne jest ustawienie jego typu jako tablicy rejestracyjnej.

| Dodaj Nośnik |                                   | <b>?</b> | ×      |
|--------------|-----------------------------------|----------|--------|
| Ogólne       |                                   |          |        |
| Nazwa:       | N2                                |          |        |
| Status:      | Aktywny                           |          | Ŧ      |
| Тур:         | Numer rejestracyjny pojazdu (LPR) |          | *      |
| Wartość no   | śnika                             |          |        |
| Wartość: G   | D6016L                            |          |        |
|              |                                   |          |        |
|              | 📀 ок                              | 8        | Anuluj |

Uwaga: Może się okazać, że kamera nie odczytuje pełnego numeru rejestracyjnego dla danego pojazdu. W takiej sytuacji należy zweryfikować jaki numer rejestracyjny jest faktycznie odczytywany przez kamerę logując się do niej za pomocą przeglądarki internetowej i wykorzystując narzędzia udostępnione przez producenta kamery.

Kontakt: Roger sp. z o.o. sp.k. 82-400 Sztum Gościszewo 59 Tel.: +48 55 272 0132 Faks: +48 55 272 0133 Pomoc tech.: +48 55 267 0126 Pomoc tech. (GSM): +48 664 294 087 E-mail: pomoc.techniczna@roger.pl Web: www.roger.pl